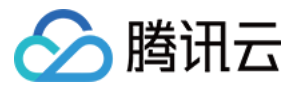

# 内容分发网络 工具说明 产品文档

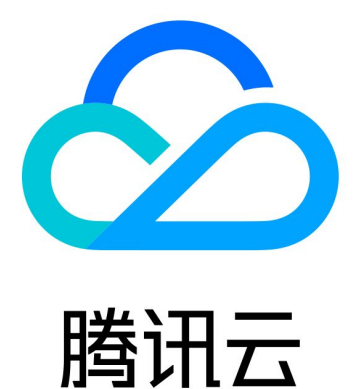

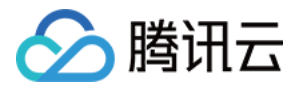

【版权声明】

©2013-2019 腾讯云版权所有

本文档著作权归腾讯云单独所有,未经腾讯云事先书面许可,任何主体不得以任何形式复制、修改、抄袭、传播全部或部分本文档内容。

【商标声明】

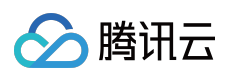

及其它腾讯云服务相关的商标均为腾讯云计算(北京)有限责任公司及其关联公司所有。本文档涉及的第三方主体的商标,依法由权利人所有。

【服务声明】

本文档意在向客户介绍腾讯云全部或部分产品、服务的当时的整体概况,部分产品、服务的内容可能有所调整。您 所购买的腾讯云产品、服务的种类、服务标准等应由您与腾讯云之间的商业合同约定,除非双方另有约定,否则, 腾讯云对本文档内容不做任何明示或模式的承诺或保证。

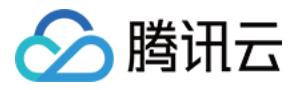

## 文档目录

工具说明

诊断工具 节点 IP 归属查询 自助故障诊断 高级工具 证书管理

流量包管理

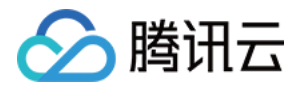

## 工具说明 诊断工具

## 节点 IP 归属查询

最近更新时间:2019-08-21 16:20:21

CDN 为您提供了节点 IP 归属查询工具。您可以通过本工具验证指定的 IP 是否为腾讯云 CDN 节点的 IP , 详细操作步骤如下:

- 1. 登录 CDN 控制台。
- 2. 在左侧菜单中,选择【诊断工具】>【节点 IP 归属查询】,进入管理页面。

| CDN节点IP归 | ]属查询                                      |
|----------|-------------------------------------------|
|          |                                           |
| 节点IP验证   | 请输入要查询的IP,一行一个,最多可一次<br>性查询20个            |
|          | 验证<br>验证指定的 IP 是否为腾讯云 CDN 节点,支持 IPv6 地址查询 |

3. 在文本框中输入要查询的 IP,一行一个,最多可一次性查询20个,输入完成后,单击【验证】,得到如下结果:

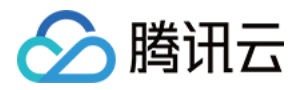

。 若 IP 为 CDN 节点 IP ,显示具体归属地。

| CDN节点        | IP归属查询                               |                 |     |
|--------------|--------------------------------------|-----------------|-----|
| 节点IP验证       | 119.147.33.102<br>验证<br>验证指定的IP是否为腾讯 | 》<br>《云CDN节点的IP |     |
| IP           |                                      | 是否为腾讯云CDN节点     | 归属地 |
| 119.147.33.1 | 02                                   | 是               | 广东  |

。 若 IP 为非 CDN 节点 IP , 显示归属地未知。

| IP     | 是否为腾讯云CDN节点                      | 归属地 |
|--------|----------------------------------|-----|
|        | 》<br>验证<br>验证指定的IP是否为腾讯云CDN节点的IP |     |
| 5点IP验证 |                                  |     |

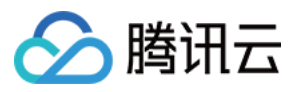

## 自助故障诊断

最近更新时间:2019-07-15 15:48:25

CDN 为您提供了自助故障诊断工具,当发现某 URL 出现访问异常时,本工具能够帮助您进行自助检测,自助检测过程包括了接入域名的 DNS 解析探测、链路质量探测、节点状态探测、源站探测、数据访问一致性等一系列诊断项,帮助您定位问题,并给您提供解决建议。

#### ▲注意:

诊断的资源 URL 需要是您的账号下接入的状态为**已启动**的域名。诊断中产生的带宽将计入计费带宽,我们建议您诊断的目标资源不超过200MBytes。

### 故障诊断

#### 诊断流程

当发现某个资源 URL 出现访问异常时,您可以通过**故障诊断**发起检测。步骤如下:

- 1. 登录 CDN 控制台,在左侧菜单中,单击【诊断工具】>【自助故障诊断】。
- 2. 在"故障诊断"页面中,输入您需要诊断的异常 URL, URL 需输入 http:// 或 https:// 前缀。

| 自助故障诊断           |                                                                        |
|------------------|------------------------------------------------------------------------|
| <b>故障诊断</b> 诊断报告 |                                                                        |
|                  |                                                                        |
|                  |                                                                        |
|                  |                                                                        |
|                  | https:// .com/126.tar.gz 生成诊断链接                                        |
|                  | 请输入完整的URL链接,需要携带http://或https://信息。如http(s).//www.test.com/textfile.js |
|                  |                                                                        |
|                  |                                                                        |
|                  |                                                                        |

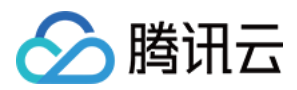

3. 输入 URL 后,单击【生成诊断链接】,页面将出现诊断链接地址。

| 自助故障诊断           |                                                  |
|------------------|--------------------------------------------------|
| <b>故障诊断</b> 诊断报告 |                                                  |
|                  |                                                  |
|                  |                                                  |
|                  |                                                  |
|                  | https:// com/126.tar.gz 生成诊断性接(9s)               |
|                  | 诊断链接 http://cdn.clov                             |
|                  | 注意事项 直接点击访问以上链接,或复制发送给其他用户进行链路诊断(推荐使用 chrome 打开) |
|                  | 您可以前往【诊断报告】处查看针对链接的诊断报告                          |
|                  | 诊断产生的带觉将计入正常计要带觉,建议提交诊断资源不超过 200MB               |
|                  |                                                  |
|                  |                                                  |
|                  |                                                  |

4. 单击诊断链接后,将会新打开诊断页面,并开始收集诊断信息(请不要在诊断过程中关闭检测页面,诊断结束后可以手动关闭此页面)。

| 诊断完成   配置下发 の   网络检测 の   DNS检测 の   磁路检测 の   数据上报 の                                | 修断完成<br>配置下发<br>の<br>Madeby<br>のNS检測<br>の<br>Sbを測<br>の<br>Sbを測<br>の<br>の<br>Sb<br>の<br>Sb<br>の<br>の<br>を<br>と<br>の<br>の<br>を<br>と<br>の<br>の<br>を<br>と<br>の<br>の<br>の<br>を<br>と<br>の<br>の<br>の<br>の                                                                                                    | <b>诊断完成</b><br>配置下发 ②<br>网络检测 ③<br>DNS检测 ③<br>性路检测 ③<br>数据上报 ③<br><del>关闭页面</del>           |             |         |
|-----------------------------------------------------------------------------------|----------------------------------------------------------------------------------------------------|---------------------------------------------------------------------------------------------|-------------|---------|
| <ul> <li>配置下发</li> <li>网络检測</li> <li>DNS检测</li> <li>総路检測</li> <li>双探上报</li> </ul> | <ul> <li>         配置下数         回路检测         DNS检测         位         的S检测         ②         数据上报         ③         数据上报         ③         数据上报         ③         ●         ●         ●         ●         ●         ●         ●         ●         ●         ●         ●         ●         ●         ●         ●         ●         ●         ●         ●         ●         ●         ●         ●         ●         ●         ●         ●         ●         ●         ●         ●         ●         ●         ●         ●         ●         ●         ●         ●         ●         ●         ●         ●         ●         ●         ●         ●         ●         ●         ●         ●         ●         ●         ●         ●         ●         ●         ●         ●         ●         ●         ●         ●         ●         ●         ●         ●         ●         ●         ●         ●         ●         ●         ●         ●         ●         ●         ●         ●         ●         ●         ●         ●         ●         ●         ●         ●         ●         ●         ●         ●         ●         ●         ●         ●         ●         ●         ●         ●         ●         ●         ●         ●         ●         ●         ●</li></ul>                                                                                                    | 配置下対<br>网络检則<br>ONS检測<br>単語检測<br>数据上报<br>ジ<br><del>文</del> 規上报<br>ジ<br><del>文</del> 切页面     | 诊断完成        |         |
| <ul> <li>网络检测</li> <li>DNS检测</li> <li>链路检测</li> <li>数据上报</li> </ul>               | <ul> <li>网络检测</li> <li>DNS检测</li> <li>(4)</li> <li>(4)</li> <li>(5)</li> <li>(5)</li> <li>(6)</li> <li>(7)</li> <li>(7)<!--</td--><td><ul> <li>网络检測</li> <li>DNS检測</li> <li>総括检測</li> <li>数据上报</li> <li></li> <li>大別页面</li> </ul></td><td>配置下发</td><td><math>\odot</math></td></li></ul> | <ul> <li>网络检測</li> <li>DNS检測</li> <li>総括检測</li> <li>数据上报</li> <li></li> <li>大別页面</li> </ul> | 配置下发        | $\odot$ |
| DNS检测 ②<br>链路检测 ②<br>数据上报 ②                                                       | DNS检测<br>能路检测<br>数据上报                                                                                                    | DNS检测 ②<br>链路检测 ②<br>数据上报 ②<br>关闭页面                                                         | 网络检测        | 0       |
| <ul><li>(株話检測)</li><li>政策上报</li></ul>                                             | <ul> <li>総路检測</li> <li>政境上报</li> </ul>                                                                                                    | <ul> <li>総路检測</li> <li>②</li> <li>数据上报</li> <li>②</li> <li>关闭页面</li> </ul>                  | DNS检测       | 0       |
| 数据上报 ⊘                                                                            | 数据上报                                                                                                    | 数据上报 ⊘<br>关闭页面                                                                              | 链路检测        | 0       |
|                                                                                   |                                                                                                    | 关闭页面                                                                                        | <b>数据上报</b> | 0       |

5. 您也可以将诊断链接发送给他人进行本地故障检测,检测完成后,需要手动关闭浏览器页面。

#### ▲ 注意:

- 每一条 URL 生成的诊断链接有效时间为24小时,最多可以单击10次故障诊断。
- 可以在"诊断报告"页面重新复制已经生成的可用诊断链接。

## 诊断报告

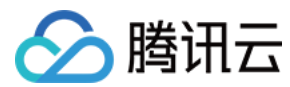

#### 报告查看

- 诊断完成后,单击【诊断报告】进入页面,可以看到已经产生的诊断报告按时间顺序展示在表格中,列表依次展示了:
  - 。 生成诊断链接的 URL。
  - URL 对应的诊断链接。
  - 。 诊断链接的生成时间。
  - 。 诊断链接的失效时间。
  - 。 诊断链接可用诊断次数。

| 自日 | 助故障诊断    |      |      |   |                     |                     |          |             |   |   |
|----|----------|------|------|---|---------------------|---------------------|----------|-------------|---|---|
| 古  | 文璋诊断     | 诊断报告 |      |   |                     |                     |          |             |   |   |
|    |          |      |      |   |                     |                     |          | 请输入检测的URL搜索 | Q | φ |
|    | 诊断URL    |      | 诊断链接 |   | 生成时间 🕈              | 失效时间 🛈              | 剩余诊断次数 🛈 | 操作          |   |   |
| Þ  | https:// |      | 诊断链接 | Б | 2019-05-27 16:55:12 | 2019-05-28 16:55:12 | 5        | 展开          |   |   |
| ÷  | https:// |      | 诊断链接 |   | 2019-05-27 15:34:36 | 2019-05-28 15:34:36 | 0        | 展开          |   |   |
| •  | https:// |      | 诊断链接 | 6 | 2019-05-27 15:15:06 | 2019-05-28 15:15:06 | 8        | 展开          |   |   |
| ŀ  | https:// |      | 诊断链接 | 6 | 2019-05-27 15:03:53 | 2019-05-28 15:03:53 | 8        | 展开          |   |   |
| •  | https:// |      | 诊断链接 | 6 | 2019-05-27 10:50:59 | 2019-05-28 10:50:59 | 2        | 展开          |   |   |

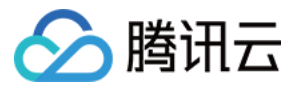

2. 在操作栏单击【展开】,可以查看每一次诊断产生的报告及其结果。

| 与时节运行                               |          |                     |                     |          |               |
|-------------------------------------|----------|---------------------|---------------------|----------|---------------|
| 日町成時珍町                              |          |                     |                     |          |               |
| 故障诊断 诊断报告                           |          |                     |                     |          |               |
|                                     |          |                     |                     |          | 请输入检测的URL搜索 Q |
| 诊断URL                               | 诊断链接     | 生成时间 \$             | 失效时间()              | 剩余诊断次数 🛈 | 操作            |
| https://diagnos                     | 诊断链接 「日  | 2019-05-27 17:29:10 | 2019-05-28 17:29:10 | 9        | 展开            |
| <ul> <li>https://diagnos</li> </ul> | 诊断链接 口   | 2019-05-27 16:55:12 | 2019-05-28 16:55:12 | 5        | 收起            |
| 客户端IP                               | 所在区域     | 检测时间                | 检测结                 | 毘        | 报告详售          |
| 14                                  | 广东省-中国电信 | 2019-05-27 17:      | 08:36 正常            |          | 查看报告          |
| 14                                  | 广东省-中国电信 | 2019-05-27 17:      | 02:30 正常            |          | 查看报告          |
|                                     | -        | 2019-05-27 16:      | 57:56 诊断页           | 面异常关闭    | 查看报告          |
| 14                                  | 广东省-中国电信 | 2019-05-27 16:      | 57:49 正常            |          | 查看报告          |
| 1                                   | 广东省-中国电信 | 2019-05-27 16:      | 55:17 正常            |          | 查看报告          |

- 3. 根据每一个步骤的检测,诊断报告会整体判定为:
  - 。 正常。
  - 。 异常。
  - 。 诊断页面异常关闭 (大多为诊断未完成时关闭诊断页面导致)。

4. 单击右侧【查看报告】,可以看到更多诊断详情,以及异常情况的处理建议。

#### 报告解读

- 1. 报告的第一部分,用于展示诊断信息,包含:
  - 。 诊断报告 ID。
  - 。 需要诊断的 URL。

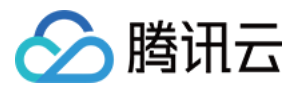

内容分发网络

#### 。 触发诊断的时间。

| 参断信息 经告D 4cea5583 参断时间 2019-05-27 17:08:36 参断结果概览 ② 获取客户端信息 ● DNS检测 ● CNAME检测                                            |                         |             |                |                |     |
|----------------------------------------------------------------------------------------------------|-------------------------|-------------|----------------|----------------|-----|
| 日本 126.tar.gz  参新URL https://diagnose 126.tar.gz  参新时间 2019-05-27 17:08:36  多斯结果概  S  S  S  S  S  S  S  S  S  S  S  S  S | 新信息                     |             |                |                |     |
| 增新URL https://diagnose. /126.tar.gz   参新时间 2019-05-27 17:08:36   多斯结果概算   ② 获取客户端信息   ② DNS检测   ③ CNAME检测                | 딐ID 4cea5583            |             |                |                |     |
| 参断时间 2019-05-27 17:08:36 参断结果概览 ② 获取客户端信息 ● DNS检测 ● CNAME检测                                                              | fURL https://diagnose.  | /126.tar.gz |                |                |     |
|                                                                                                    | 所时间 2019-05-27 17:08:36 | 6           |                |                |     |
|                                                                                                    | 获取客户端信息                 | ──► ⊘ DNS检测 | ───► ⊘ CNAME检测 |                |     |
| → ⊘ 网络链路检测 → ◇ 访问节点检测 → ◇ 回源节点检测 → ◇ 源站检测                                                                                |                         |             |                |                |     |
|                                                                                                    |                         | ──          | ──             | ──▶ 🥝 回源节点检测 🚽 | ─── |

- 报告的第二部分,针对诊断流程及每一个模块的结果进行了概览介绍,可以直观的发现异常模块,诊断模块包含:
  - 。 客户端信息检测结果。
  - DNS 检测结果。
  - CNAME 检测结果。
  - 网络链路检测结果。
  - 。 访问节点检测结果。
  - 。 回源节点检测结果。

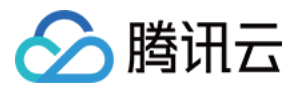

#### 。 源站检测结果。

| 目助故障诊断                   |                                            |                                                 |          |      |
|--------------------------|--------------------------------------------|-------------------------------------------------|----------|------|
| 诊断信息                     |                                            |                                                 |          |      |
| g告ID 4cea5583            |                                            |                                                 |          |      |
| 创新URL https://diagnose   | 126.tar.gz                                 |                                                 |          |      |
| 診断时间 2019-05-27 17:08:36 |                                            |                                                 |          |      |
| 诊断结果概览                   |                                            |                                                 |          |      |
| 参斯结果概览                   | ☞ DNS检测                                    |                                                 |          |      |
| 诊断结果概览                   | <ul> <li>ONS检测</li> <li>O网络链路检测</li> </ul> | <ul> <li>➢ CNAME检测</li> <li>➢ 访问节点检测</li> </ul> | ● 回源节点检测 | <br> |

3. 报告的第三部分针对诊断结果进行了详细说明:

#### 第一项:客户端信息

获取的客户端 IP 信息、对应的省份/运营商,以及发起 Http/Https 请求的 User-Agent、Referer、Request Mode 等信息。若未成功获取客户端信息,则后续部分检测将无法进行。

| Ŧ | ⊘ 获取客 | 户信息                                                                                                    |                                                                                                    | 收起 |
|---|-------|----------------------------------------------------------------------------------------------------|----------------------------------------------------------------------------------------------------|----|
|   | 客户端IP | 14                                                                                                    |                                                                                                    |    |
|   | 所在区域  | 广东省-中国电信                                                                                                    |                                                                                                    |    |
|   | 请求详情  | User-Agent : Mozilla/5.0 (Windows I<br>Request URL : https://diagnose<br>Referer : http://cdn.ck<br>Request Method : GET | NT 10.0; WOW64) AppleWebKit/537.36 (KHTML, like Gecko) Chrome/74.0.3729.131 Safari/537.36<br>/126.tar.gz<br>self_d |    |

#### 第二项:DNS 检测

获取客户端本地 DNS IP,通过客户端 IP 与 DNS IP 归属是否一致,可判定是否由于本地 DNS 配置异常,导致无法调度至最优加速节点。

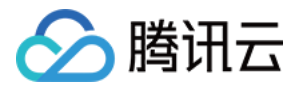

| 诊断 | 结果详情                                                        |    |
|----|-------------------------------------------------------------|----|
|    | 诊断项                                                         | 操作 |
| Ŧ  | ⊘ 获取客户信息                                                    | 展开 |
| *  | ⊘ DNS检测                                                     | 收起 |
|    | DNS IP         广东省-中国电信           广东省-中国电信         广东省-中国电信 |    |

#### 第三项: CNAME 检测

获取检测域名 CNAME 配置,域名的 CNAME 解析需要配置为正确的 \*.cdn.dnsv1.com (默认)后缀域名,否则请求将无法到达 CDN 节点。

| 诊断约 | 诊断结果详情                          |    |  |
|-----|---------------------------------|----|--|
|     | 诊断项                             | 操作 |  |
| *   | ⊘ 获取客户信息                        | 展开 |  |
| *   | ⊘ DNS检测                         | 展开 |  |
| *   | ⊘ CNAME检测                       | 收起 |  |
|     | 解析配置 CNAME diagnosedn.dnsv1.com |    |  |

#### ▲ 注意:

CNAME 配置未检查通过,请求不会到达节点,将不会进行后续检测。

#### 第四项:网络链路检测

通过客户端本地探测多个互联网站点,获取客户端网络状态。若由于本地代理等配置导致站点无法访问,会导致 网络链路检测失败,无法进行后续检测。

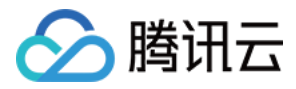

| 诊断结果详情      |    |  |
|-------------|----|--|
| 诊断项         | 操作 |  |
| ▼           | 展开 |  |
| ▼ ONS检测     | 展开 |  |
| ▼ O CNAME检测 | 展开 |  |
| ▼ Ø 网络链路检测  | 收起 |  |
| 探测延迟 76ms   |    |  |

#### 第五项:访问节点探测

客户端发起请求后,到达的 CDN 节点信息采集,包含节点 IP、节点省份/运营商、以及节点返回的状态码、命中 状态及资源 MD5:

- 。若节点已缓存此资源,将直接命中,不会进行回源节点检测。
- 。 若节点未命中,继续进行后续回源节点检测。
- 。若 URL 反馈的状态码为301、302、504 时,无法正常获取节点检测信息,无法进行后续检测。
- 。 若域名配置访问控制策略,访问节点会直接返回403,命中情况为**已命中**。

| ▼ Ø 网络链路检测           | 展开 |
|----------------------|----|
| ▼ ② 访问节点检测           | 收起 |
| 节点IP                 |    |
| 所在区域 <b>广东·电信</b>    |    |
| 状态码 200              |    |
| 文件MD5 8c7d81a 138aff |    |
| 命中情况 节点命中            |    |

#### 第六项:回源节点检测

i. 当资源由 CDN 节点直接返回,此时访问节点与回源节点的命中状态均为**已命中**, CDN 会继续进行源站检测, 方便校验源站返回状态码及内容是否与节点保持一致。

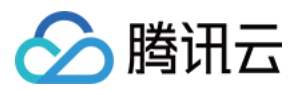

| Ŧ | ⊘ 回源节  | 点检測              | 收起 |
|---|--------|------------------|----|
|   | 命中情况   | 访问节点已命中          |    |
| Ŧ | ⊘ 源站检  | 则                | 收起 |
|   | 源站IP   | 1                |    |
|   | 所在区域   | 广东省-腾讯网络         |    |
|   | 回源host | diagnose.        |    |
|   | 状态码    | 200              |    |
|   | 文件MD5  | 8c7d81a 25138aff |    |

#### ii. 当资源不由 CDN 节点直接返回,此时访问节点与回源节点状态均为**未命中**,此时内容由源站返回:

| * | ⊘ 回源节点检测                  | 收起 |
|---|---------------------------|----|
|   | 节点呼 5                     |    |
|   | 所在区域 广东电信                 |    |
|   | 命中情况 节点未命中                |    |
| • | ⊘ 源站检测                    | 收起 |
|   | 源站P 1                     |    |
|   | 所在区域 重庆市-中国电信             |    |
|   | 回源host coscq.myqcloud.com |    |
|   | 状态码 200                   |    |
|   | 文件MD5 4d3afa931 je2823    |    |

iii. 此时若产生异常状态码,您可以通过对比源站状态码、文件 MD5 与访问节点模块返回的状态码、文件 MD5,判断异常是由 CDN 节点产生还是由源站产生,进行修复。

#### 🛈 说明:

若诊断报告无法解决您的问题,我们建议您提交工单,或联系腾讯云技术人员排查问题。

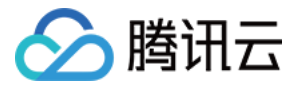

## 高级工具

证书管理

最近更新时间:2019-08-21 16:17:16

您可以对已经接入 CDN 的域名进行 HTTPS 证书配置。CDN 支持配置您已有的证书,或腾讯云 SSL 证书管理 控制 台中托管或颁发的证书。

说明:

证书过期前30天、前15天、前7天及过期当天腾讯云都会以短信、邮件、站内信形式向用户账号发送到期提 醒。现已支持SSL证书自定义告警接收人,您可进入消息订阅配置。

## 证书及私钥

若您要为您的域名配置已有证书,请先了解以下内容。

说明:

若您配置的是腾讯云 SSL 证书管理 控制台中托管或颁发的证书,可跳过此部分内容,直接查阅后文 配置证书 流程。

CA 机构提供的证书一般包括以下几种,其中 CDN 使用的是 Nginx。

| 퉬 Apache | 2017/8/9 10:46 | 文件夹 |
|----------|----------------|-----|
| 🐌 IIS    | 2017/8/9 10:46 | 文件夹 |
| 퉬 Nginx  | 2017/8/9 10:46 | 文件夹 |
| 鷆 Tomcat | 2017/8/9 10:46 | 文件夹 |

进入 Nginx 文件夹,使用文本编辑器打开".crt"(证书)文件和".key"(私钥)文件,即可看到 PEM 格式的证书内 容及私钥内容。

| 🛱 1_ | .crt | 2017/8/7 9:16 | 安全证书   | 4 KB |
|------|------|---------------|--------|------|
| 2key |      | 2017/8/7 9:16 | KEY 文件 | 2 KB |

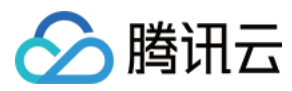

#### 证书

证书扩展名一般为".pem", ".crt"或".cer", 在文本编辑器中打开证书文件, 可以看到与下图格式相似的证书内容。 证书 PEM 格式:以"-----BEGIN CERTIFICATE-----"作为开头, "-----END CERTIFICATE-----"作为结尾。中间的 内容每行 64 字符,最后一行长度可以不足 64 字符。

| BEGIN CERTIFICATE                                                |
|------------------------------------------------------------------|
| MIIE+TCCA+GgAwIBAgIQU306HIX4KsioTW1s2A2krTANBgkqhkiG9w0BAQUFADCB |
| tTELMAkGA1UEBhMCVVMxFzAVBgNVBAoTD1Z1cm1TaWduLCBJbmMuMR8wHQYDVQQL |
| ExZWZXJpU21nbiBUcnVzdCB0ZXR3b3JrMTsw0QYDVQQLEzJUZXJtcyBvZiB1c2Ug |
| YXQgaHR0cHM6Ly93d3cudmVyaXNpZ24uY29tL3JwYSoAYykw0TEvMC0GA1UEAxMm |
| VmVyaVNpZ24gQ2xhc3MgMyBTZWN1cmUgU2VydmVyIENBIC0gRzIwHhcNMTAxMDA4 |
| MDAwMDAwWhcNMTMxMDA3MjM10TU5WjBqMQswCQYDVQQGEwJVUzETMBEGA1UECBMK |
| V2FzaG1uZ3RvbjEQMA4GA1UEBxQHU2VhdHRsZTEYMBYGA1UEChQPQW1hem9uLmNv |
| bSBJbmMuMRowGAYDVQQDFBFpYW0uYW1hem9uYXdzLmNvbTCBnzANBgkqhkiG9w0B |
| AQEFAAOBjQAwgYkCgYEA3Xb0EGea2dB8QGEUwLcEpwvGawEkUdLZmGL1rQJZdeeN |
| 3vaF+ZTm8Qw5Adk2Gr/RwYXtpx04xvQXmNm+9YmksHmCZdruCrW1eN/P9wBfqMMZ |
| X964CjVov3NrF5AuxU8jgtw0yu//C3hWn0uIVGdg76626gg0oJSaj48R2n0MnVcC |
| AwEAAaOCAdEwggHNMAkGA1UdEwQCMAAwCwYDVR0PBAQDAgWgMEUGA1UdHwQ+MDww |
| OqA4oDaGNGh0dHA6Ly9TVlJTZWN1cmUtRzItY3JsLnZlcmlzaWduLmNvbS9TVlJT |
| ZWN1cmVHMi5jcmwwRAYDVR0gBD0w0zA5BgtghkgBhvhFAQcXAzAqMCgGCCsGAQUF |
| BwIBFhxodHRwczovL3d3dy52ZXJpc21nbi5jb20vcnBhMB0GA1UdJQQWMBQGCCsG |
| AQUFBwMBBggrBgEFBQcDAjAfBgNVHSMEGDAWgBS17wsRzsBBA6NKZZBIshzgVy19 |
| RzB2BggrBgEFBQcBAQRqMGgwJAYIKwYBBQUHMAGGGGh0dHA6Ly9vY3NwLnZlcmlz |
| aWduLmNvbTBABggrBgEFBQcwAoY0aHR0cDovL1NWUlNlY3VyZS1HMi1haWEudmVy |
| aXNpZ24uY29tL1NWUlNlY3VyZUcyLmNlcjBuBggrBgEFBQcBDARiMGChXqBcMFow |
| WDBWFglpbWFnZS9naWYwITAfMAcGBSs0AwIaBBRLa7kolgYMu9BS0JsprEsHiyEF |
| GDAmFiRodHRw0i8vbG9nby52ZXJpc2lnbi5jb20vdnNsb2dvMS5naWYwDQYJKoZI |
| hvcNAQEFBQADggEBALpFBXeG782QsTtGwEE9zBcVCuKjrsl3dWK1dFiq30P4y/Bi |
| ZBYEywBt8zNuYFUE25Ub/zmvmpe7p0G76tmQ8bRp/4qkJoiSesHJvFgJ1mksr3IQ |
| 3gaE1aN2BSUIHxGLn9N4F09hYwwbeEZaCxfgBiLdEIodNwzcvGJ+2L1DWGJ0GrNI |
| NM856xjqhJCPxYzk9buuCl1B4Kzu0CTbexz/iEgYV+DiuTxcfA4uhwMDSe0nynbn |
| 1qiwRk450mCOnqH41y4P41Xo02t4A/DI1I8ZNct/Qfl69a2Lf6vc9rF7BELT0e5Y |
| R7CKx7fc5xRaeQdyGj/dJevm9BF/mSdnclS5vas=                         |
| END CERTIFICATE                                                  |

如果是通过中级 CA 机构颁发的证书,您拿到的证书文件包含多份证书,需要人为地将服务器证书与中间证书拼接在 一起上传。拼接规则为:服务器证书放第一份,中间证书放第二份,中间不要有空行。一般情况下,机构在颁发证 书的时候会有对应说明,请注意查阅规则说明。

注意:

- 证书之间不能有空行。
- 每一份证书均为 PEM 格式。

中级机构颁发的证书链格式如下:

- -----BEGIN CERTIFICATE-----
- -----END CERTIFICATE-----
- -----BEGIN CERTIFICATE-----
- -----END CERTIFICATE-----

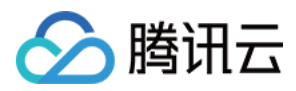

-----BEGIN CERTIFICATE-----

#### 私钥

私钥扩展名一般为".pem"或".key",在文本编辑器中打开私钥文件,可以看到与下图格式相似的私钥内容。 私钥 PEM 格式:以"-----BEGIN RSA PRIVATE KEY-----"作为开头, "-----END RSA PRIVATE KEY-----" 作为结 尾。中间的内容每行 64 字符,最后一行长度可以不足 64 字符。

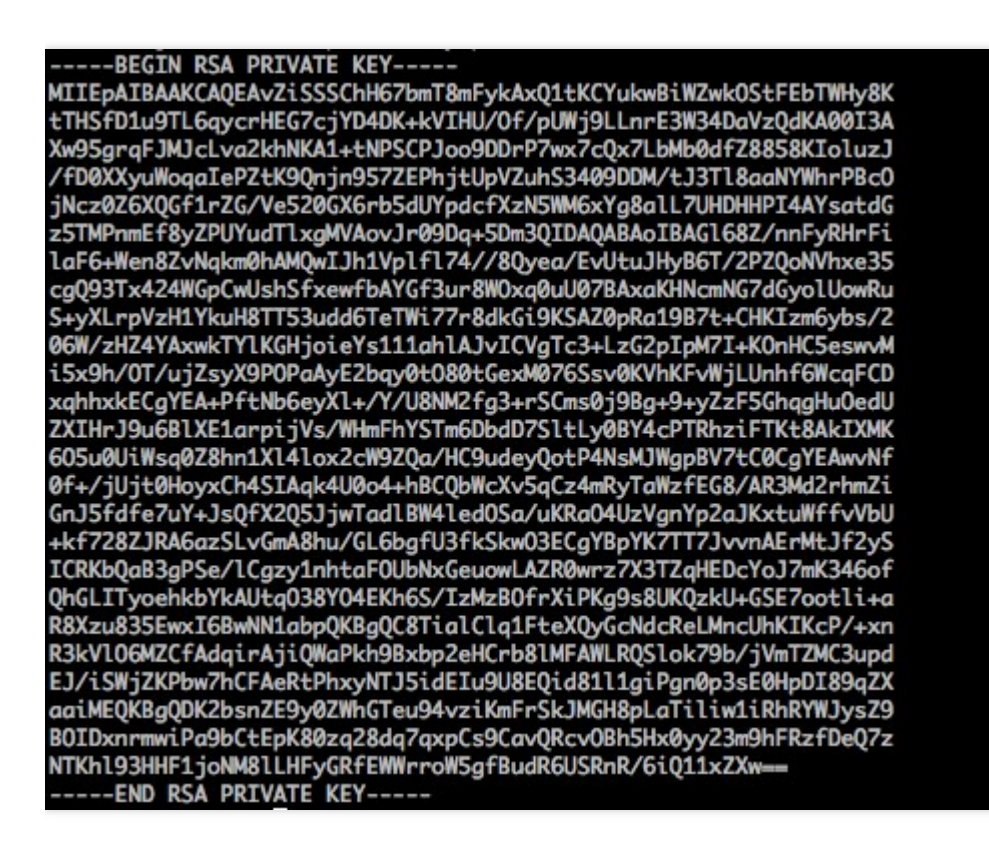

如果您得到是以"-----BEGIN PRIVATE KEY-----"作为开头, "-----END PRIVATE KEY-----" 作为结尾的私钥,建议 您通过 openssl 工具进行格式转换,命令如下。

openssl rsa -in old\_server\_key.pem -out new\_server\_key.pem

### 配置证书

1. 登录 CDN 控制台, 在左侧菜单栏【高级工具】下单击【证书管理】进入管理页面。

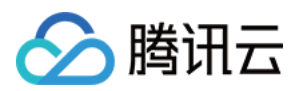

#### 2. 单击【配置证书】进入配置证书页面。

| 配置证书 | 批量配置 |         |        |        |
|------|------|---------|--------|--------|
| 域名   | 证书备注 | 证书来源    | 到期时间 ↑ | 回源方式   |
| te:  |      | 腾讯云默认证书 | -      | HTTP回源 |
| e)   |      | 腾讯云默认证书 |        | HTTP回源 |

#### 选择域名

在【域名】下拉菜单中选择您要配置证书的域名。

| ← 配置证书                                |
|---------------------------------------|
|                                       |
|                                       |
| 您配置证书的域名需要已接入腾讯云CDN,且域名状态需要处于部署中或已启动。 |
|                                       |
| 选择要配置证书的域名                            |
| 域名                                    |
|                                       |

注意:

- 配置证书的域名需要已接入腾讯云 CDN, 且域名状态为**部署中**或**已启动。已关闭**状态的域名无法部署证书。
- 使用腾讯云**对象存储**或**万象优图**服务开启 CDN 加速后,默认的 .file.myqcloud.com 或 .image.myqcloud.com 域名无法配置证书。

#### 选择证书

您可以选择使用自有证书或腾讯云托管证书。

#### 自有证书

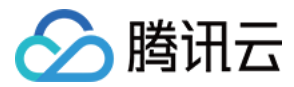

选中【自有证书】,将证书内容、私钥内容粘贴入对文本框,您可以给证书添加备注信息以便区分。

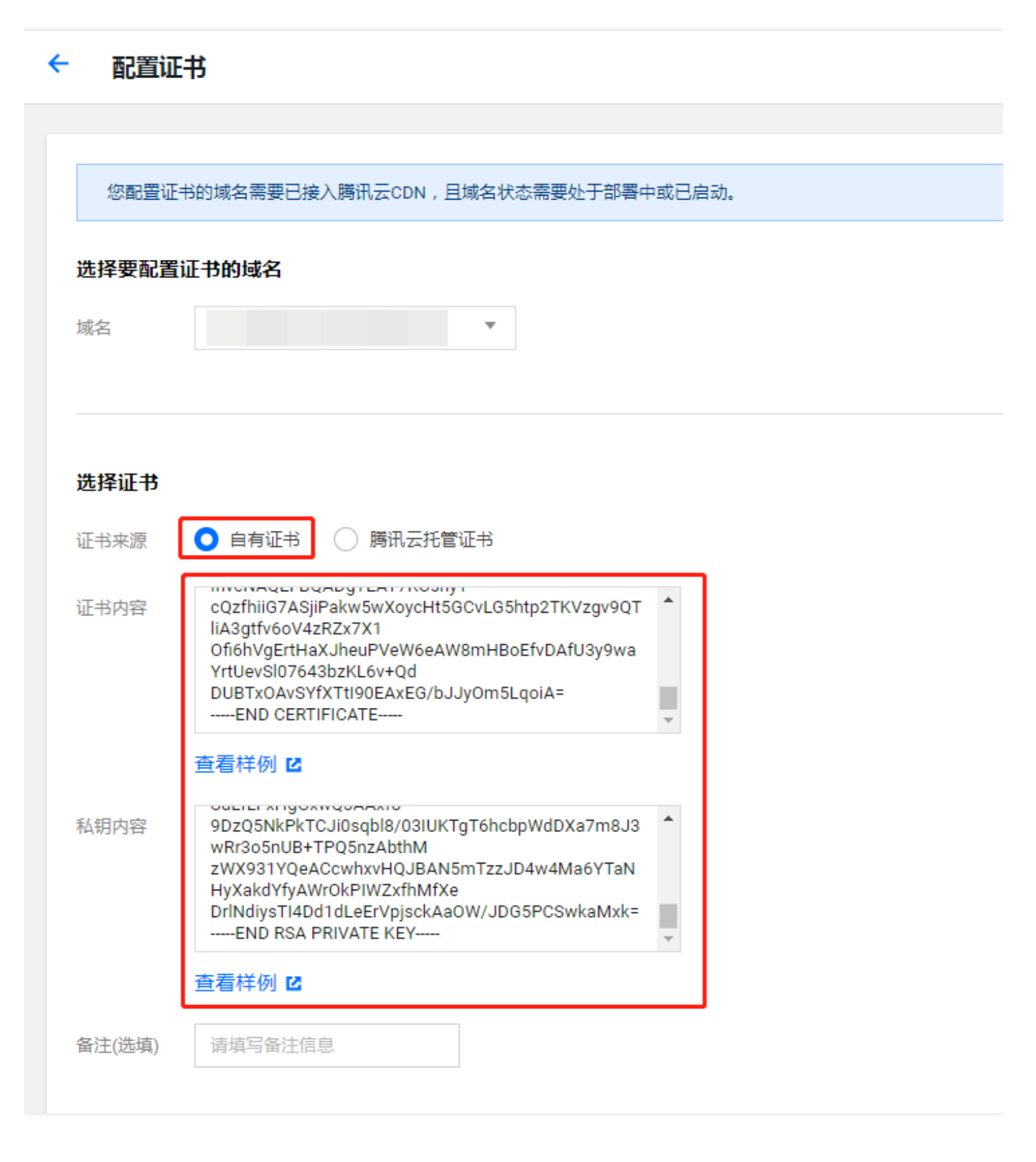

注意:

• 证书内容需要为 PEM 格式,非此格式证书请参考后文 PEM 格式转换。

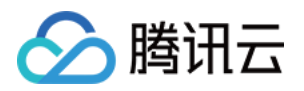

当您的证书有证书链时,请将证书链内容,转化为 PEM 格式内容,与证书内容合并上传,证书链补齐问题请参见后文证书链补齐。

#### 腾讯云托管证书

您可以登录 SSL 证书管理 控制台,申请由亚洲诚信免费提供的第三方证书,或是将已有证书托管至腾讯云。 选中【腾讯云托管证书】,即可看到该域名可用的证书列表。从证书列表中选择要使用的证书,证书列表中展示格 式为"证书 ID ( 备注 ) "。

| ← 配置证书 | 5                                        |
|--------|------------------------------------------|
|        |                                          |
| 您配置证书  | 的域名需要已接入腾讯云CDN,且域名状态需要处于部署中或已启动。         |
| 选择要配置证 | 书的域名                                     |
| 域名     | ▼                                        |
|        |                                          |
|        |                                          |
| 选择证书   |                                          |
| 证书来源   |                                          |
|        | 点击 SSL证书管理 查看托管证书详情,您可以在SSL证书管理页面申请免费证书。 |
| 证书列表   | 无可用证书                                    |
|        |                                          |

回源方式

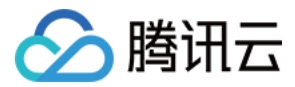

配置证书后,您可以选择 CDN 节点回源站获取资源时的回源方式, CDN 支持 HTTP 和协议回源两种回源方式。

| 选择证书   |                                                     |
|--------|-----------------------------------------------------|
| 证书来源   | ○ 自有证书 ● 腾讯云托管证书<br>点击 SSL证书管理 查看托管证书详情,您可以在SSL证书管理 |
| 证书列表   | DFKfXHRe( ) ~                                       |
| 选择回源方式 |                                                     |
| 回源方式   | ○ HTTP ● 协议跟随<br>您的源站需要部署有效证书,否则会导致回源失败。            |
|        | 提交                                                  |

注意:

- 选择 HTTP 回源配置成功后,用户至 CDN 节点请求支持 HTTPS/HTTP, CDN 节点回源站请求均为 HTTP。
- 选择**协议跟随**回源配置,您的源站需要部署有效证书,否则将导致回源失败。配置成功后,用户至 CDN 节点请求为 HTTP 时,CDN 节点回源请求也为 HTTP。用户至 CDN 节点请求为 HTTPS 时,CDN 节点回 源请求也为 HTTPS。
- 若域名源站修改 HTTPS 端口为非 443 端口,会导致配置失败。
- COS 源或 FTP 源域名仅支持 HTTP 回源。

#### 配置成功

单击【提交】,您可以在【证书管理】页面看到已经配置成功的域名及证书信息。

#### 证书管理

| <ul> <li>若您已有证书,可直接上传进行配置,同时可以在本页面对证书进行无缝切换、删除等操作;</li> <li>您可以前往 SSL证书管理 ピ 免费申请由亚洲诚信提供的DV SSL证书。</li> </ul> |      |         |                     |        |      |        |   |
|----------------------------------------------------------------------------------------------------|------|---------|---------------------|--------|------|--------|---|
| 配置证书                                                                                                    | 批量配置 |         |                     |        |      | 输入域名搜索 | Q |
| 域名                                                                                                    | 证书备注 | 证书来源    | 到期时间 ↑              | 回源方式   | 证书状态 | 操作     |   |
|                                                                                                    |      | 腾讯云托管证书 | 2019-09-23 20:00:00 | HTTP回源 | 配置成功 | 编辑 删除  |   |

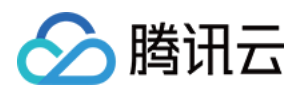

## 批量配置证书

若您拥有多域名证书或泛域名证书,可适用于多个 CDN 加速域名,您可以通过批量配置,一次性为多个域名添加配置。

- 1. 登录 CDN 控制台,在左侧菜单栏【高级工具】下单击【证书管理】进入管理页面。
- 2. 单击【批量配置】进入批量管理页面。

| 配置证书 | 比量配置 |         |        |        |
|------|------|---------|--------|--------|
| 域名   | 证书备注 | 证书来源    | 到期时间 ↑ | 回源方式   |
| te   |      | 腾讯云默认证书 | -      | HTTP回源 |
| e:   |      | 腾讯云默认证书 |        | HTTP回源 |

#### 上传证书

将 PEM 编码的证书内容和私钥贴在页面对应文本框中,您可以通过修改备注名标识配置的证书,完成后单击【下一步】。

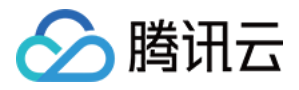

|                | 1 上传证书 〉 2 关联域名、选择回源方式 〉 3 完成                                                                                                    |
|----------------|----------------------------------------------------------------------------------------------------|
| • 根据:<br>• 状态: | 您上传的证书,CDN为您筛选出可使用该证书的加速域名,您可以根据需要进行勾选;<br>为部署中或已启动的加速域名才能够进行证书配置。                                                                                                    |
| 正书来源           | <ul> <li>○ 自有证书</li> <li>○ 購讯云托管证书</li> <li>点击 SSL证书管理 </li> <li>匠 查看托管证书详情,你可以在SSL证书管理页面申请免费证书。</li> </ul>                                                                                                    |
| 正书内容           | cQzfhiiG7ASjiPakw5wXoycHt5GCvLG5htp2TKVzgv9QT<br>liA3gtfv6oV4zRZx7X1<br>Ofi6hVgErtHaXJheuPVeW6eAW8mHBoEfvDAfU3y9wa<br>YrtUevSl07643bzKL6v+Qd<br>DUBTxOAvSYfXTt190EAxEG/bJJyOm5LqoiA=<br>END CERTIFICATE                                    |
| 私钥内容           | 查看样例 <sup>I</sup><br>9DzQ5NkPkTCJi0sqbl8/03IUKTgT6hcbpWdDXa7m8J3<br>wRr3o5nUB+TPQ5nzAbthM<br>zWX931YQeACcwhxvHQJBAN5mTzzJD4w4Ma6YTaN<br>HyXakdYfyAWr0kPIWZxfhMfXe<br>DrlNdiysTl4Dd1dLeErVpjsckAa0W/JDG5PCSwkaMxk=<br>END RSA PRIVATE KEY ▼ |
| 备注(选填)         | 请填写备注信息                                                                                                    |

#### 关联域名和选择回源方式

CDN 系统会识别出可使用您上传证书的 CDN 加速域名(域名状态需要为**部署中**或**已启动**),您可以勾选需要关联的域名及选择回源方式。

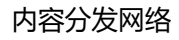

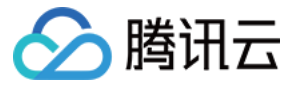

#### 选择关联域名

| 关联域名 | 仅显示已配置证书域名 |     |         |      |  |
|------|------------|-----|---------|------|--|
|      | 一域         | 名   | 证书状态    | 到期时间 |  |
|      |            |     | 暂无可用域名。 |      |  |
|      |            |     |         |      |  |
|      |            |     |         |      |  |
|      |            |     |         |      |  |
|      |            |     |         |      |  |
|      |            |     |         |      |  |
|      |            |     |         |      |  |
|      |            |     |         |      |  |
|      |            |     |         |      |  |
|      | 已选0项,      | 共0项 |         |      |  |
|      |            |     |         |      |  |

#### 选择回源方式

| 回源方式 | О НТТР | 🔵 协议跟随 |
|------|--------|--------|
|      | 上一步    | 提交     |

注意:

- 一次最多可勾选10个加速域名进行配置。
- 选择 HTTP 回源配置成功后,用户至 CDN 节点请求支持 HTTPS/HTTP, CDN 节点回源站请求均为 HTTP。
- 选择 HTTPS 回源配置,您的源站需要部署有效证书,否则将导致回源失败。配置成功后,用户至 CDN 节 点请求为 HTTP 时,CDN 节点回源请求也为 HTTP。用户至 CDN 节点请求为 HTTPS 时,CDN 节点回源

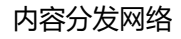

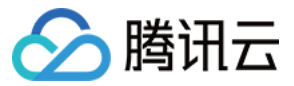

请求也为 HTTPS。

- 若批量勾选的域名中,有源站修改 HTTPS 端口为非 443 端口,会导致配置失败。
- 若批量勾选的域名中存在 COS 源或 FTP 源的域名, 仅支持 HTTP 回源。

#### 提交配置

单击【提交】, CDN 会对所选域名配置证书,每一个域名配置需要5分钟左右,请耐心等待。您可以在【证书管理】页面查看证书配置状态。

注意:

- 若配置失败,您可以通过单击域名右侧的【编辑】按钮,重新进行证书配置。
- 若批量配置的域名中存在已配置了证书的域名,则该操作会覆盖域名原有证书,若覆盖失败,该域名的证书状态会变为【更新失败】。此时原来配置的证书仍然有效,您可以通过单击域名右侧的【编辑】按钮, 重新进行覆盖操作。

编辑证书

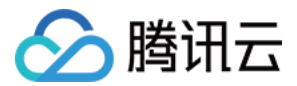

对于已经配置成功的证书,您可以通过单击域名右侧的【编辑】按钮更新证书。

| ← 编辑证 | E书                                       |
|-------|------------------------------------------|
|       |                                          |
| 选择要配置 | 证书的域名                                    |
| 域名    |                                          |
|       |                                          |
|       |                                          |
| ****  |                                          |
| 选择业书  |                                          |
| 证书来源  | ◯ 自有证书   ◯ 腾讯云托管证书                       |
|       | 点击 SSL证书管理 查看托管证书详情,您可以在SSL证书管理页面申请免费证书。 |
| 证书列表  | N4muuw4f                                 |
|       |                                          |
|       |                                          |
|       | - 19                                     |
| 选择凹源万 | ]式                                       |
| 回源方式  | O HTTP ○ 协议跟随                            |
|       |                                          |
|       | 提交                                       |
|       |                                          |
|       |                                          |

您可以在自有证书和腾讯云托管证书之间进行切换,以及重新选择回源方式。单击【提交】即可完成部署。部署过

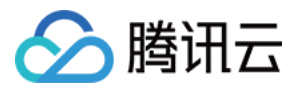

#### 程为无缝覆盖,不会影响您的业务使用。

| 选择证书   |                                          |
|--------|------------------------------------------|
| 证书来源   | ○ 自有证书   ○ 腾讯云托管证书                       |
|        | 点击 SSL证书管理 查看托管证书详情,您可以在SSL证书管理页面申请免费证书。 |
| 证书列表   | 无可用证书                                    |
|        |                                          |
| 选择回道:  | <del>4</del>                             |
| 処件凹版力: |                                          |
| 回源方式   | ○ HTTP ● 协议跟随<br>您的源站需要部署有效证书,否则会导致回源失败。 |
|        | 提交                                       |

## 删除证书

您可以通过单击域名右侧的【删除】按钮,将您部署的证书在 CDN 上删除。

| 证书管理                 | 证书管理                             |                                     |                     |        |      |        |   |  |
|----------------------|----------------------------------|-------------------------------------|---------------------|--------|------|--------|---|--|
| • 若您已有证+<br>• 您可以前往。 | 8,可直接上传进行配置,同<br>SSL证书管理 🗳 免费申请由 | ]时可以在本页面对证书进行开<br>I亚洲诚信提供的DV SSL证书。 | 5缝切换、删除等操作;         |        |      |        |   |  |
| 配置证书                 | 批量配置                             |                                     |                     |        |      | 输入域名搜索 | q |  |
| 域名                   | 证书备注                             | 证书来源                                | 到期时间 ↑              | 回源方式   | 证书状态 | 操作     |   |  |
|                      |                                  | 腾讯云托管证书                             | 2019-09-23 20:00:00 | HTTP回源 | 配置成功 | 编辑 删除  |   |  |
|                      |                                  | 腾讯云托管证书                             | 2019-09-23 20:00:00 | HTTP回源 | 配置成功 | 编辑 删除  |   |  |

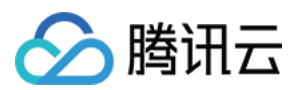

## 证书链补齐

在使用自有证书配置过程中,可能会出现证书链无法补齐的情况,如下图所示。

| 云产品~  | 直播     | 互动直播 | (!) 证书链无法补齐,您可以自行补齐证书链,或提交工单联系我们(22713) |  |
|-------|--------|------|-----------------------------------------|--|
| < 证书管 | 會理   西 | 置证书  |                                         |  |

您可以通过将 CA 的证书 ( PEM 格式 ) 内容贴入域名证书 ( PEM 格式 ) 尾部 , 来补齐证书链。也可以提交工单联系 我们。

| 名称                  | 修改日期            | 类型     | 大小   |
|---------------------|-----------------|--------|------|
| 🗔 1_root_bundle.crt | 2016/11/8 15:07 | 安全证书   | 2 KB |
| 📮 2 com.crt         | 2016/11/8 15:07 | 安全证书   | 3 KB |
| 3 com.key           | 2016/11/8 15:07 | KEY 文件 | 4 KB |

## PEM 格式转换

目前 CDN 只支持 PEM 格式的证书,其他格式的证书需要转换成 PEM 格式,建议通过 openssl 工具进行转换。下 面是几种比较流行的证书格式转换为 PEM 格式的方法。

#### DER 转换为 PEM

DER 格式一般出现在 Java 平台中。 证书转换:

openssl x509 -inform der -in certificate.cer -out certificate.pem

私钥转换:

openssl rsa -inform DER -outform PEM -in privatekey.der -out privatekey.pem

#### P7B 转换为 PEM

P7B 格式一般出现在 Windows Server 和 tomcat 中。 证书转换:

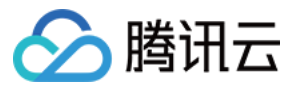

openssl pkcs7 -print\_certs -in incertificat.p7b -out outcertificate.cer

用文本编辑器打开 outcertificat.cer 即可查看 PEM 格式的证书内容。 私钥转换:私钥一般在 IIS 服务器里可导出。

#### PFX 转换为 PEM

PFX 格式一般出现在 Windows Server 中。 证书转换:

openssl pkcs12 -in certname.pfx -nokeys -out cert.pem

私钥转换:

openssl pkcs12 -in certname.pfx -nocerts -out key.pem -nodes

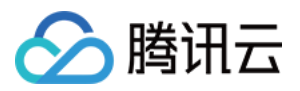

## 流量包管理

最近更新时间:2019-07-31 11:44:17

若您的计费模式为**流量计费**,您可以购买流量包进行费用抵扣,更加优惠。您可以在 CDN 控制台查看流量包的使用 情况,便于您实时了解流量包的剩余状态,及时补充,以免影响您正常使用 CDN 服务。

- 1. 登录 CDN 控制台。
- 2. 在左侧菜单中,选择【高级工具】>【流量包管理】,进入管理页面。
- 3. 您可以看到现有流量包和已过期流量包的购买情况及使用情况。

| 流量包管理     |                                   |                  |            | 购买流量包 |
|-----------|-----------------------------------|------------------|------------|-------|
| 我的流量包     | 已过期                               |                  |            |       |
|           |                                   |                  |            |       |
| 类型        | 使用情况                              | 领取/购买时间 ◆        | 到期时间 🕈     | 来源    |
| 日常流量包     | 已使用: <b>500.00GB</b> (共:500.00GB) | 2018-10-26 11:19 | 2019-04-26 | 腾讯云   |
| 日常流量包     | 已使用:100.00GB(共:100.00GB)          | 2018-10-26 11:19 | 2019-04-26 | 腾讯云   |
| COS老用户流量包 | 已使用:50.00GB(共:50.00GB)            | 2019-04-01 01:57 | 2019-05-01 | 腾讯云   |
| 赠送流量包     | 已使用:10.00GB(共:10.00GB)            | 2019-04-01 00:26 | 2019-05-01 | 腾讯云   |